# Importing Digital Spatial Data into OneStop Well Licences

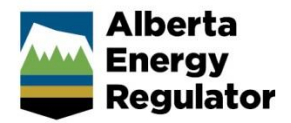

» Intended User: Well licence applicants

# Overview

This quick reference guide (QRG) describes how to upload as a shapefile, the location of a proposed or existing well site in OneStop. Shapefiles are required for new well licence applications, certain amendment types, re-entry applications, and surface information submissions for OneStop issued licences.

#### Important:

Depending on surface rights, one or two zip files will need to be submitted for a well licence application:

.....

- Wells on public lands: Provide the surface hole (point) location in a **well.zip** file.
- Wells on Freehold lands: Provide the surface hole (point) location in a well.zip file and the lease boundary (polygon) in a **boundary.zip** file.

All shapefile templates are available for download within OneStop and on the OneStop Home page.

## **Digital Spatial Data**

Digital spatial data is uploaded as a shapefile. This file contains spatial location data and consists of several files collectively uploaded as a zip file, as shown below. Shapefiles must be named correctly (shown below) for the system to accept them. The name of the zip file containing the shapefiles may contain discretionary details up to a maximum of 40 characters.

| 📱 well.zip     |          |
|----------------|----------|
| well.dbf       | DBF File |
| 🗋 well.prj     | PRJ File |
| well.shp       | SHP File |
| well.shx       | SHX File |
| 📱 boundary.zip |          |
| boundary.dbf   | DBF File |

| boundary.dbf   | DBF File |
|----------------|----------|
| 📄 boundary.prj | PRJ File |
| 📄 boundary.shp | SHP File |
| boundary.shx   | SHX File |

#### Start a New Well Licence Application

- 1. Log in to OneStop.
- Click Initiate in the top navigation bar. Select New Application.

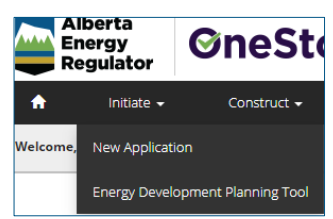

3. Complete the following general screens: Contact Information, Application Information, Proposed Activity, and Additional Information.

| General                 |  |  |
|-------------------------|--|--|
| Contact Information     |  |  |
| Application Information |  |  |
| Proposed Activity       |  |  |
| Additional Information  |  |  |

4. Click **Add** in the Well Licences pane, General – Activity Details screen.

| Well Licen | ces                |
|------------|--------------------|
| Filter by  |                    |
| Add        | Remove             |
|            |                    |
|            | Application Type 🌲 |
|            | Well(s)            |

5. Select **New** from the Licence Type drop-down menu.

| L | Licence Type 🌲 |  |
|---|----------------|--|
|   | Filter         |  |
|   |                |  |
|   | New            |  |
|   | Re-entry       |  |

6. Check the box beside the application type you wish to add.

| <b>~</b> | Application Type 🌲 |
|----------|--------------------|
|          | Well(s)            |

#### Important:

• New Well Licence Applications: Multiple wells, up to a maximum of 20, may be applied for with one shapefile in one application. These wells can either be on the same well pad or part of an oil sands exploration (OSE) program.

.....

The surface hole location is used to generate an activity ID for each well. Each surface hole location represented in the shapefile will generate a well licence.

- Amendment and Re-Entry Applications: Where a shapefile is required, include only one well point in the shapefile.
- Information Submissions (post-rig release): Where a shapefile is required, include only one well point in the shapefile.
- 7. Click **Next** at the bottom left of the screen. Next >

|    | Add         | Remove             |                |
|----|-------------|--------------------|----------------|
|    |             |                    |                |
|    |             | Application Type 🗘 | Licence Type 🗘 |
|    |             | Well(s) *          | New            |
|    |             |                    |                |
|    |             |                    |                |
| Pi | ipeline Lie | cences             | *              |
|    |             |                    |                |
| W  | ater Auth   | horizations        | *              |
|    |             |                    |                |
| P  | ublic Lan   | d Dispositions     | *              |
|    |             |                    |                |
| Va | lidate      |                    |                |
| <  | Previous    | Next >             | Save           |
|    |             |                    |                |

8. The Wells Overview screen opens. Click **Attach** in the Upload Shapefile pane.

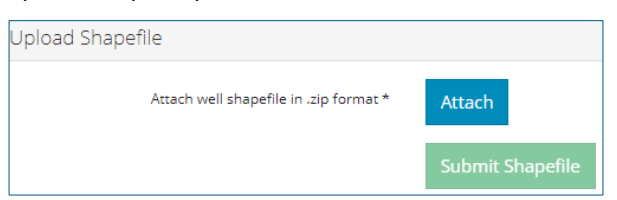

a) For a domestic water well, click **Domestic Well**, and continue with the application.

Domestic Well

- 9. Navigate to the stored location of the required file. Doubleclick to select and upload the file.
  - well.zip (8 KB)
- 10. Click Submit Shapefile. Submit Shapefile

OneStop processes the file. This takes up to 30 seconds, depending on file size.

11. The well location attributes populate the table that appears on the screen.

| Activity ID 🗘 | Surface Location 🗘 | Surface N/S Distance (m) 🗘 | Surface N/S Designation 🗘 |
|---------------|--------------------|----------------------------|---------------------------|
| 2132202       | 13-12-23-7W5       | 113.7                      | South of North            |
| 2132203       | 13-12-23-7W5       | 130.4                      | South of North            |
|               | 13                 |                            |                           |

12. Click Analyze. Analysis may take up to 30 seconds to run.

#### Analyze

A message appears once analysis is complete.

As part of the analysis, OneStop determines the surface rights, Crown, or Freehold, and populates the screen.

For wells on Crown land, the related public land authorization or application number will populate in the Public Land Approval pane.

| Surface Rights              |                        |   |                   |
|-----------------------------|------------------------|---|-------------------|
| Surface Rights              | Alberta Crown          | ٣ |                   |
| Public Land Approval        |                        |   |                   |
| State of land application * | Existing Authorization | • |                   |
| Disposition Number *        | MSL190237              |   | Search Dispositio |

For Freehold lands, see **Upload Lease Boundary Shapefile – Freehold Lands** in this QRG.

- 13. Click **Next** to continue with the application. Next >
  - a) Attach the survey plan if it was not uploaded during shapefile analysis.

| Survey Plan    |          |
|----------------|----------|
| Survey Plan    | * Attach |
| Date of Survey | *        |

## Upload Lease Boundary Shapefile - Freehold Lands

For well licence applications on Freehold land, a lease boundary (polygon) shapefile must be submitted in addition to the surface location (point) shapefile.

1. Repeat steps 1 to 13 above.

When the analysis of the well point shapefile is complete, OneStop will recognize that the well location is on Freehold land and the Surface Rights pane will be populated.

| Surface 🖑 ghts |                |          |   |
|----------------|----------------|----------|---|
|                | Surface Rights | Freehold | ٣ |

The Upload Lease Boundary Shapefile pane appears below the Upload Shapefile pane.

| United Channells                                   |                    |  |  |  |
|----------------------------------------------------|--------------------|--|--|--|
| Upload Snapetile                                   |                    |  |  |  |
| Currently uploaded shapefile                       | well.zip           |  |  |  |
| Attach well shapefile in .zip format *             | Attach             |  |  |  |
|                                                    | Submit Shapefile   |  |  |  |
| Please ensure this application and shapefile do no | t exceed 20 wells. |  |  |  |
|                                                    |                    |  |  |  |
| Upload Lease Boundary Shapefile                    |                    |  |  |  |
| Attach freehold shapefile in .zip format *         | Attach             |  |  |  |
|                                                    | Submit Shapefile   |  |  |  |
|                                                    |                    |  |  |  |

- 2. Click Attach. Attach
- 3. Navigate to the stored location of the required file. Doubleclick to select and upload the file.

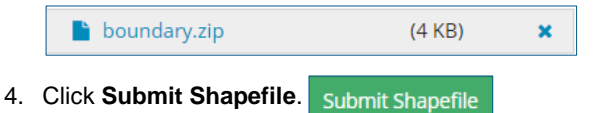

OneStop will analyze the shapefile. Once the analysis is complete, continue with the application.

## Use the EDP Tool Split Multiwell (Point) Shapefiles

Use the Energy Development Planning (EDP) Tool to separate (split) a shapefile, containing multiple wells (no maximum limit), into new point shapefiles for use in a new well licence applications for either Crown and Freehold lands.

- 1. Log in to OneStop.
- 2. Click Initiate in the top navigation bar. Select Energy **Development Planning Tool.**

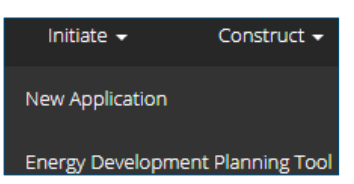

3. Click Start Planning in the Energy Development Planning Tool pane.

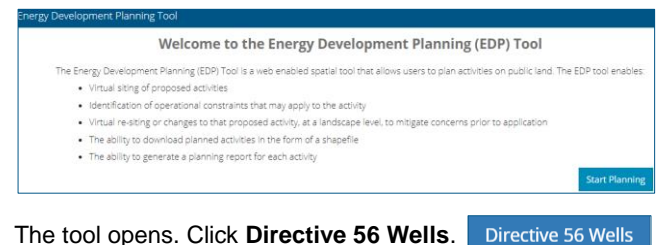

- 4. The tool opens. Click Directive 56 Wells.
- 5. Click Upload Wells Spatial Data Package.

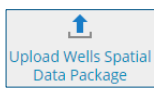

6. Click Choose Files.

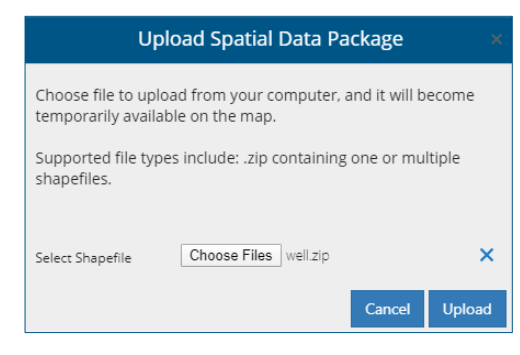

7. Select a multiwell shapefile (.zip) to split. Click Upload. The original shapefile will not be altered in any way.

All well points in the uploaded shapefile will populate a table.

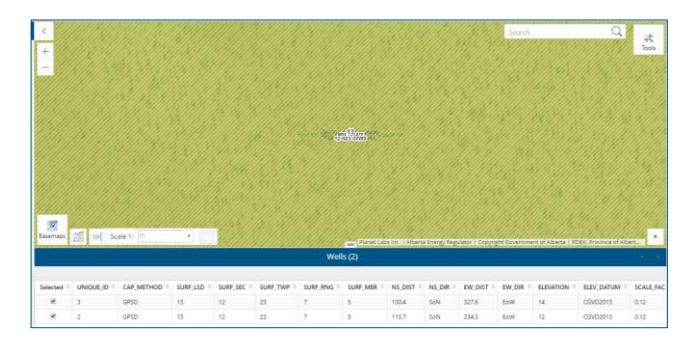

8. Check the box(es) beside the well(s) you want included in the shapefile.

| Selected $\Rightarrow$ | $UNIQUE_ID \ \textcircled{=} \$ | CAP_METHOD ≑ |
|------------------------|---------------------------------|--------------|
|                        | 3                               | GPSD         |
| ×.                     | 2                               | GPSD         |

9. Enter a name for the new shapefile.

| ↔ Energy De                              | evelopment Planning                                     |
|------------------------------------------|---------------------------------------------------------|
|                                          | Wells Export                                            |
| Export Name*:                            |                                                         |
| NewShapefile                             |                                                         |
| Please select wells from to a shapefile. | the grid, that you would like to export   Download Back |

- 10. Click Download.
- 11. Click Download NewShapfile to save the new shapefile to your computer, or upload it into OneStop.

Complete this step or to avoid losing your file when you exit OneStop.

Alberta Energy Regulator

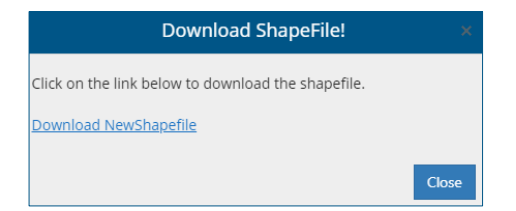

12. Click **Close** to create more shapefiles, or create a new application by repeating **steps 2** to **13** in **Start a New Application** above.

| Al<br>En<br>Re | berta<br>lergy<br>gulator        | <b>OneSte</b> |
|----------------|----------------------------------|---------------|
| <b>A</b>       | Initiate 🗸                       | Construct 🗸   |
| Welcome,       | New Application                  |               |
|                | Energy Development Planning Tool |               |

## **OneStop Automated Shapefile Validations**

OneStop automatically checks shapefiles containing the surface hole locations to confirm that the following items are correct and provides an error message when they are not:

- the shapefile features fall within the geographic extents of the Province of Alberta;
- all attributes described in this QRG, including the order of the attribute fields, are included in the shapefile submission;
- all mandatory fields, as described in this QRG, are included in the shapefile submission and contains the correct data type; and
- the shapefile coordinate system has the same parameters as described later in this QRG.

#### **OneStop Spatial Data**

The AER requires that all spatial data submissions be submitted in compliance with the ESRI shapefile standards. The Government of Alberta's *Digital Plan Submission Standards and Procedures* also applies to the creation of shapefiles for dispositions. All spatial data submissions need to be referenced to the NAD83 datum and projected to the following:

| NAD 1983 10TM AEP Forest                              | NAD 1983 CSRS 10TM AEP Forest                              |  |  |
|-------------------------------------------------------|------------------------------------------------------------|--|--|
| NAD_1983_10TM_AEP_Forest                              | NAD_1983_CSRS_10TM_AEP_Forest                              |  |  |
| WKID: 3400 Authority: EPSG                            | WKID: 3402 Authority: EPSG                                 |  |  |
| Projection: Transverse Mercator                       | Projection: Transverse Mercator                            |  |  |
| False Easting: 500000.0                               | False Easting: 500000.0                                    |  |  |
| False Northing: 0.0                                   | False Northing: 0.0                                        |  |  |
| Central Meridian: -115.0                              | Central Meridian: −115.0                                   |  |  |
| Scale Factor: 0.9992                                  | Scale Factor: 0.9992                                       |  |  |
| Latitude of Origin: 0.0                               | Latitude of Origin: 0.0                                    |  |  |
| Linear Unit: Meter (1.0)                              | Linear Unit: Meter (1.0)                                   |  |  |
| Geographic Coordinate System: GCS_North_American_1983 | Geographic Coordinate System: GCS_North_American_1983_CSRS |  |  |
| Angular Unit: Degree (0.0174532925199433)             | Angular Unit: Degree (0.0174532925199433)                  |  |  |
| Prime Meridian: Greenwich (0.0)                       | Prime Meridian: Greenwich (0.0)                            |  |  |
| Datum: D_North_American_1983                          | Datum: D_North_American_1983_CSRS                          |  |  |
| Spheroid: GRS_1980                                    | Spheroid: GRS_1980                                         |  |  |
| Semi-major Axis: 6378137.0                            | Semi-major Axis: 6378137.0                                 |  |  |
| Semi-minor Axis: 6356752.314140356                    | Semi-minor Axis: 6356752.314140356                         |  |  |
| Inverse Flattening: 298.257222101                     | Inverse Flattening: 298.257222101                          |  |  |

# Surface Location Attributes for Wells

## Feature name: Well (surface hole)

**Description:** The surface location of the well. If measured using GNSS, then the GNSS-derived location would be represented in the geometry.

#### Geometry: Point

#### Well (surface hole) attributes

| Field name | Туре    | Allowable values                                 | Definition                                                   |
|------------|---------|--------------------------------------------------|--------------------------------------------------------------|
| Unique_ID  | Numeric | Positive numeric values that are greater than 1. | Unique identifier                                            |
| Surf_TWP   | Numeric | DLS location must exist.                         | Surface location – Township                                  |
| Surf_SEC   | Numeric | DLS location must exist.                         | Surface location – Section                                   |
| Surf_RNG   | Numeric | DLS location must exist.                         | Surface location – Range                                     |
| Surf_MER   | Numeric | DLS location must exist.                         | Surface location – Meridian                                  |
| Surf_LSD   | Numeric | DLS location must exist.                         | Surface location – Legal Subdivision                         |
| Scale_Fac  | Numeric | Numeric value to 6 decimal places.               | Scale factor                                                 |
| NS_Dist    | Numeric | Positive number                                  | Surface location – NS distance                               |
| NS_Dir     |         | NoS, SoN, SoS                                    | Surface location – NS direction code<br>NoS (North of South) |
|            |         |                                                  | SoN (South of North)                                         |
|            |         |                                                  | SoS (South of South)                                         |
| EW_Dist    | Numeric | Positive number                                  | Surface location – EW distance                               |
| EW_Dir     |         | EoW, WoE, WoW                                    | Surface location – EW direction code<br>EoW (East of West)   |
|            |         |                                                  | WoE (West of East)                                           |
|            |         |                                                  | WoW (West of West)                                           |
| Elevation  | Numeric |                                                  | Ground elevation                                             |
| Elev_Datum |         | CGVD28, CGVD2013                                 | Ground elevation datum                                       |
| Cap_Method | Text    | CGWC, GNSS, GNSSD,                               | Data capture method                                          |
|            |         | ORTHO, SNK, NAD83                                | CGWC (coordinate geometry with control)                      |
|            |         | GNSS, NAD83 CSRS                                 | GNSS (GNSS non-differential)                                 |
|            |         | GNSS, ASCM NAD83,                                | GNSSD (GNSS differential)                                    |
|            |         | ASCM NAD83                                       | ORTHO (orthophoto)                                           |
|            |         | CSRS,V4_1 ATS 2005 file                          | SNK (source not known)                                       |
|            |         |                                                  | NAD83 (original) using GNSS                                  |
|            |         |                                                  | NAD83 (CSRS) using GNSS                                      |
|            |         |                                                  | ASCM based on NAD83 (original)                               |
|            |         |                                                  | ASCM based on NAD83 (CSRS)                                   |
|            |         |                                                  | V4.1 March 2005, ATS coordinate file                         |

## Lease Boundary Attributes for Wells

#### Feature name: Well boundary

**Description**: The boundary of the well lease. If measured using GNSS, then the GNSS-derived location would be represented in the geometry.

#### Geometry: Polygon

#### Well boundary attributes

| Field name | Туре    | Allowable values                   | Definition                              |
|------------|---------|------------------------------------|-----------------------------------------|
| Unique_ID  | Numeric | Values greater than 1.             | Unique identifier                       |
| Scale_Fac  | Numeric | Numeric value to 6 decimal places. | Scale factor                            |
| Cap_Method | Text    | CGWC, GNSS, GNSSD,                 | Data capture method                     |
|            |         | ORTHO, SNK, NAD83 GNSS,            | CGWC (coordinate geometry with control) |
|            |         | NAD83 CSRS GNSS, ASCM              | GNSS (GNSS non-differential)            |
|            |         | NAD83, ASCM NAD83 CSRS,            | GNSSD (GNSS differential)               |
|            |         | V4_1 ATS 2005 file                 | ORTHO (orthophoto)                      |
|            |         |                                    | SNK (source not known)                  |
|            |         |                                    | NAD83 (original) using GNSS             |
|            |         |                                    | NAD83 (CSRS) using GNSS                 |
|            |         |                                    | ASCM based on NAD83 (original)          |
|            |         |                                    | ASCM based on NAD83 (CSRS)              |
|            |         |                                    | V4.1 March 2005, ATS coordinate file    |
| Bound_Type | Text    | Lease                              | Boundary type                           |
|            |         | Access Road                        |                                         |